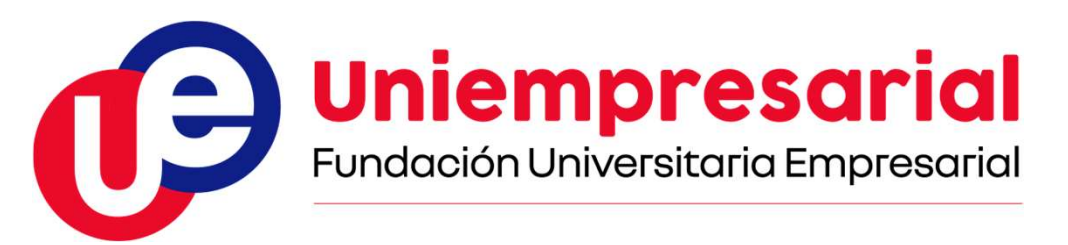

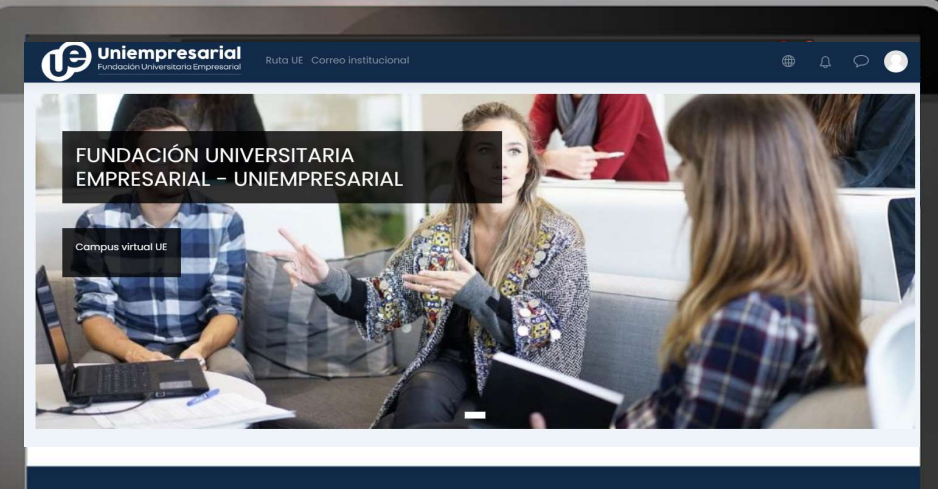

Mantente en contacto http://www.unlempresarial.edu.co (+571) 3808000

E Resumen de retención de

Bienvenidos al Campus Virtual de Uniempresarial https://campus.uniempresarial.edu.co

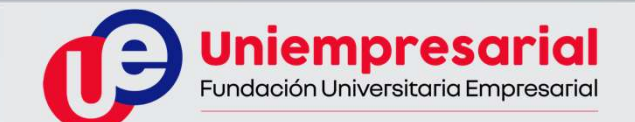

### Desde tu navegador accede a la dirección:

https://campus.uniempresarial.edu.co

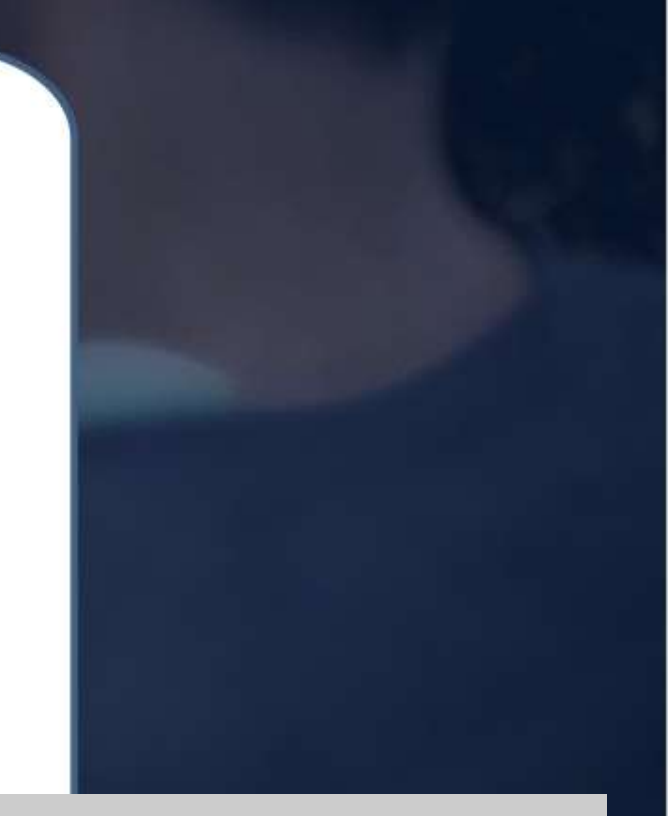

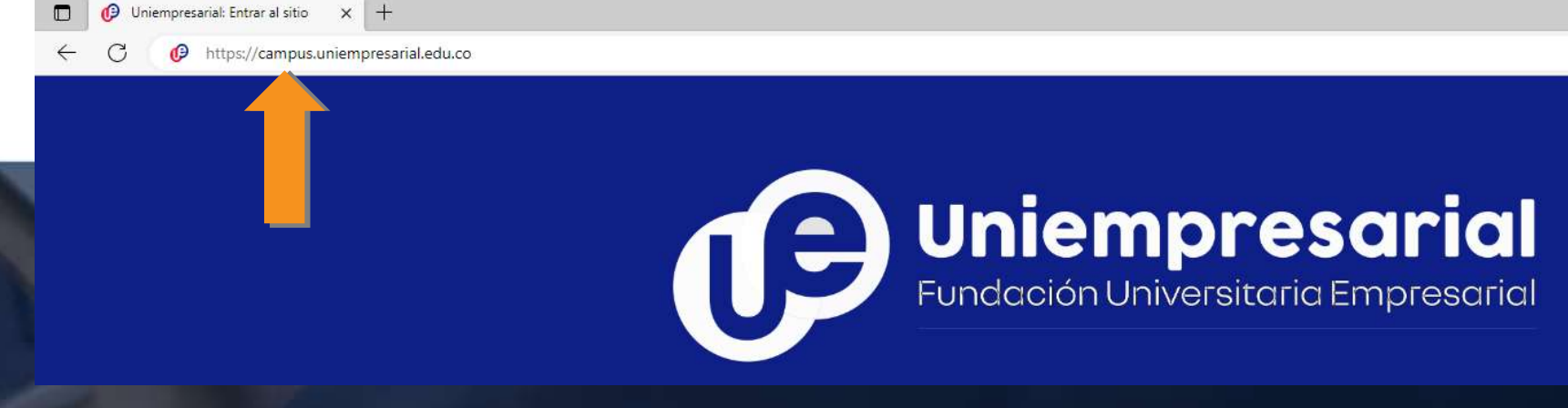

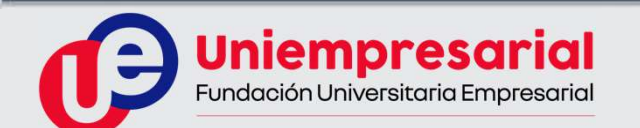

| Uniemp<br>Fundación Univer                           | resarial                                              | 2 |
|------------------------------------------------------|-------------------------------------------------------|---|
| niempresarial                                        | ¿Ya tienes una cuenta?                                |   |
| as 'Cookies' deben estar habilitadas en su navegador | Contraseña     Recordar nombre de usuario             |   |
| OpenID Connect                                       | Acceder<br>¿Olvidó su nombre de usuario o contraseña? |   |

# Pulsa el botón "**OpenID Connect**", ubicado en la derecha del recuadro de acceso.

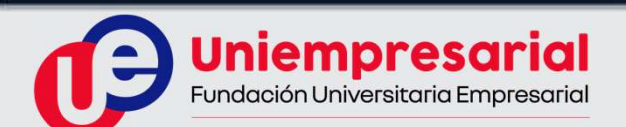

#### Escribe tu correo institucional

...@uniempresarial.edu.co y pulsa "**Siguiente**".

Luego escribe la contraseña de tu correo institucional y pulsa "Iniciar sesión".

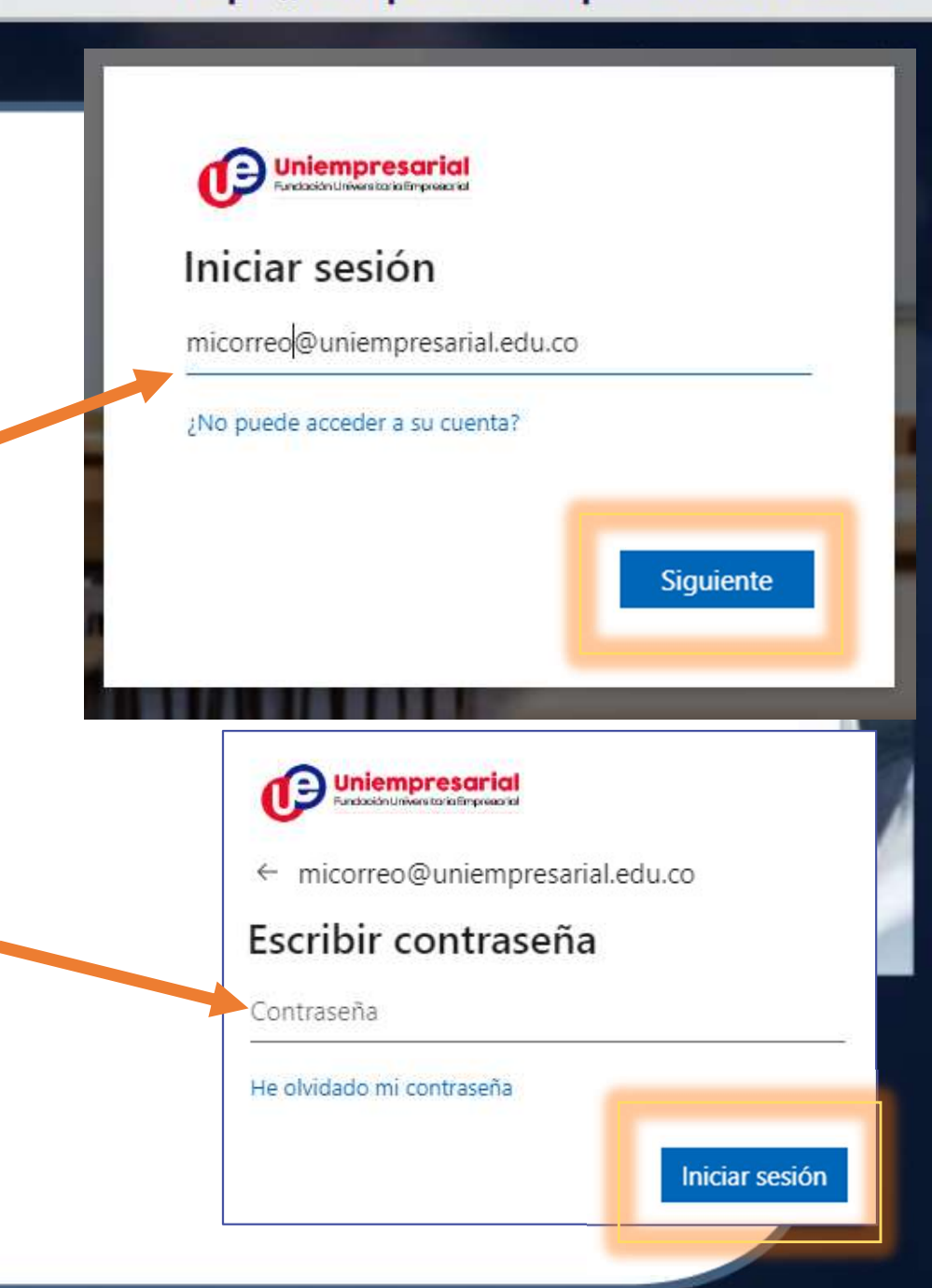

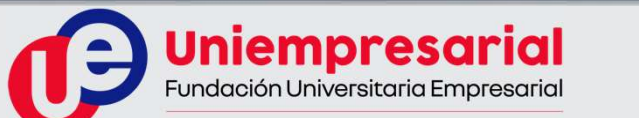

| frì Página Principal<br>(?) Área personal            | Uniempresarial: Área personal 👓                                                                                                    | Mensaje                                                                                       |                                             | ľ |  |
|------------------------------------------------------|----------------------------------------------------------------------------------------------------|-----------------------------------------------------------------------------------------------|---------------------------------------------|---|--|
| Carlenaario     Sertificados     D Archivos privados | <b>S</b> )                                                                                                    |                                                                                               | Personalizar esta página                    |   |  |
| €1 Mis cursos <                                      | Todos (a excepción de los eliminados de la vista) • Todos (a excepción de los eliminados de la vista) • Prueba de: Inducción Prueba de Matemáticas 2024-2 0% completado | Prueba de:<br>Lecto-escritura<br>Inducción<br>Prueba Lecto Escritura 2024-2.<br>0% completado | I <u>t</u> Nombre del curso • III Tarjeta • |   |  |
|                                                      |                                                                                                    |                                                                                               |                                             |   |  |

# En el menú "Área personal" o "Mis cursos" podrás ver las aulas de las pruebas.

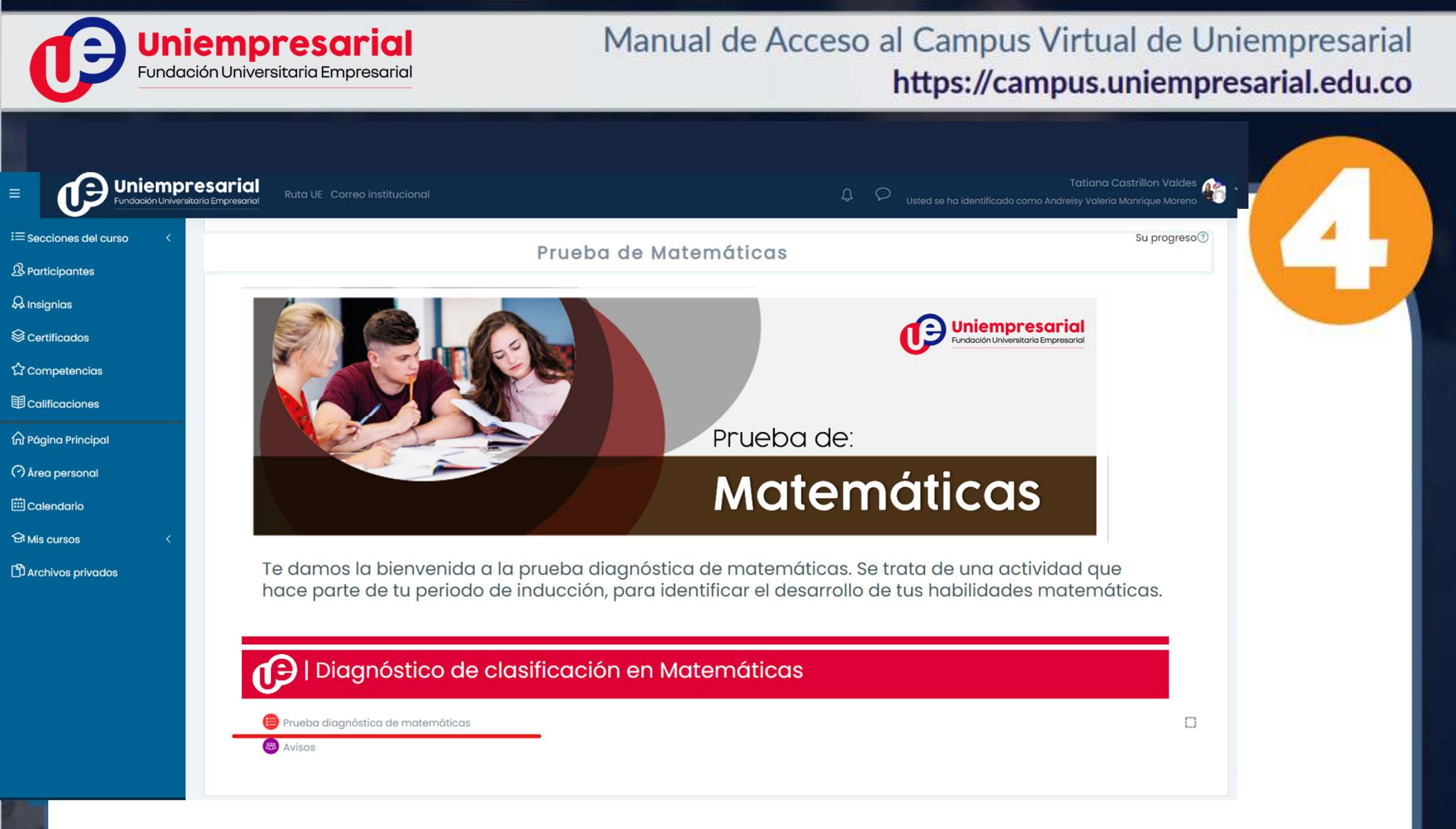

## En la parte inferior de la pantalla, encontrarás la prueba.

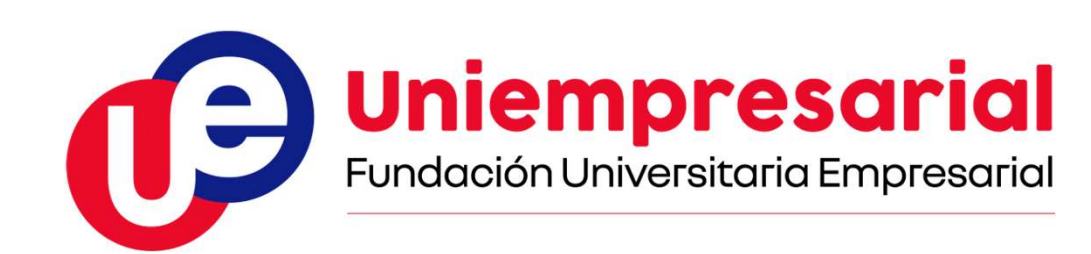

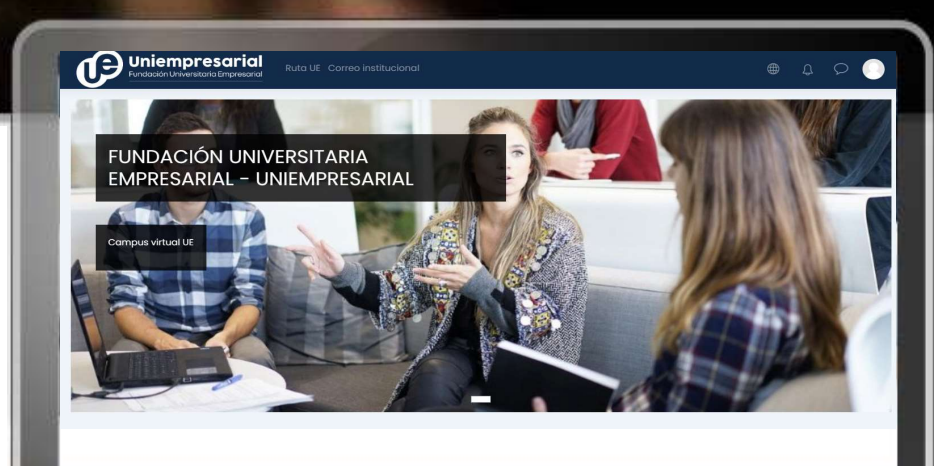

antente en contacto || (mp)/execumentesto | (+171) 3808000

Si requieres asistencia, por favor comunícate con:

mesadeservicio@uniempresarial.edu.co